## Assinatura da ATA – Colação de Grau

No dia e horário marcado, o discente deve acessar o sistema SEI via link:

https://sei.unifesp.br/sei/controlador\_externo.php?acao=usuario\_externo\_logar&id\_orgao\_acesso\_externo=0

|      | Acesso para Usuarios Externos |
|------|-------------------------------|
|      |                               |
| Sei  | Senha:                        |
| 5010 |                               |
|      | Confirma Esqueci minha senha  |
|      |                               |

Após fazer o login com usuário e senha cadastrados, aparecerá a seguinte página:

| Controle de Acessos Externos                         |   | Controle de Acessos Externos |           |      |           |            |                            |
|------------------------------------------------------|---|------------------------------|-----------|------|-----------|------------|----------------------------|
| Alterar Senha                                        |   |                              |           |      |           |            |                            |
| Peticionamento                                       | • |                              |           |      |           |            |                            |
| Recibos Eletrônicos de Protocolo                     |   |                              |           |      |           |            | _                          |
|                                                      |   |                              |           |      |           | Lista de A | cessos Externos (3 registr |
| Intimações Eletrônicas                               |   |                              |           |      |           |            |                            |
| Intimações Eletrônicas<br>Orientações para Graduação |   | Processo                     | Documento | Tipo | Liberação | validade   | Ações                      |

Para assinar a ATA, o discente deverá, na coluna AÇÕES, clicar na caneta, logo após aparecerá a tela de Assinatura de Documento, na qual o discente deve colocar seu usuário externo e a senha:

| 022-86 | 0ocumento<br>1082190                                                                                                    | Tipo<br>ATA DE COLAÇÃ | O DE GRAU | Liberação<br>27/04/2022 |
|--------|----------------------------------------------------------------------------------------------------|-----------------------|-----------|-------------------------|
|        | SEI - Assinatura de Documento - Google Chrome<br>sei.unifesp.br/sei/controlador_externo.php<br>Assinatura de Documento<br>Usuário Externo:<br>Senha<br>Assinar | – D                   | ×<br>•    |                         |

Após a Assinatura, voltará à tela inicial, porém, agora, sem a opção de caneta, pois o documento já foi assinado:

## Controle de Acessos Externos

Processo 23089.011560/2022-86 Documento 1082190 Tipo ATA DE COLAÇÃO DE GRAU Liberação

27/04/2022

Lista de Acessos Externos (3 registros): Validade Ações